# Ejemplo de Restringir Acceso WLAN Basado en SSID con WLC y Cisco Secure ACS Configuration

## Contenido

Introducción Prerequisites Requirements Componentes Utilizados Convenciones Antecedentes Configuración de la red Configurar Configurar la WLC Configurar la WLC Configura el cliente inalámbrico y verifique Troubleshoot Comandos para resolución de problemas Información Relacionada

## **Introducción**

Este documento proporciona un ejemplo de configuración para restringir el acceso por usuario a una WLAN basada en el SSID (Service Set Identifier).

## **Prerequisites**

#### **Requirements**

Asegúrese de cumplir estos requisitos antes de intentar esta configuración:

- Conocimiento de cómo configurar el controlador de LAN inalámbrica (WLC) y el punto de acceso ligero (LAP) para el funcionamiento básico
- Conocimientos básicos sobre cómo configurar Cisco Secure Access Control Server (ACS)
- Conocimiento del protocolo de punto de acceso ligero (LWAPP) y de los métodos de seguridad inalámbrica

**Componentes Utilizados** 

La información que contiene este documento se basa en las siguientes versiones de software y hardware.

- WLC de la serie 2000 de Cisco que ejecuta firmware 4.0
- LAP de la serie 1000 de Cisco
- Cisco Secure ACS Server versión 3.2
- Adaptador de cliente inalámbrico Cisco 802.11a/b/g que ejecuta firmware 2.6
- Cisco Aironet Desktop Utility (ADU) versión 2.6

The information in this document was created from the devices in a specific lab environment. All of the devices used in this document started with a cleared (default) configuration. If your network is live, make sure that you understand the potential impact of any command.

#### **Convenciones**

Consulte <u>Convenciones de Consejos TécnicosCisco para obtener más información sobre las</u> <u>convenciones del documento.</u>

## <u>Antecedentes</u>

Con el uso del acceso WLAN basado en SSID, los usuarios pueden ser autenticados según el SSID que utilizan para conectarse a la WLAN. El servidor Cisco Secure ACS se utiliza para autenticar a los usuarios. La autenticación ocurre en dos etapas en Cisco Secure ACS:

- 1. autenticación EAP
- 2. Autenticación SSID basada en las restricciones de acceso a la red (NAR) en Cisco Secure ACS

Si la autenticación basada en EAP y SSID se realiza correctamente, el usuario puede acceder a la WLAN o, de lo contrario, el usuario se desasocia.

Cisco Secure ACS utiliza la función NARs para restringir el acceso del usuario en función del SSID. Un NAR es una definición que se hace en Cisco Secure ACS de condiciones adicionales que se deben cumplir antes de que un usuario pueda acceder a la red. Cisco Secure ACS aplica estas condiciones usando la información de los atributos enviados por sus clientes AAA. Aunque hay varias maneras de configurar los NAR, todos se basan en la información de atributo coincidente enviada por el cliente AAA. Por lo tanto, debe entender el formato y el contenido de los atributos que sus clientes AAA envían si desea emplear NAR efectivos.

Al configurar un NAR, puede elegir si el filtro funciona positiva o negativamente. Es decir, en el NAR se especifica si se permite o deniega el acceso a la red, en base a una comparación de la información enviada por los clientes AAA a la información almacenada en el NAR. Sin embargo, si un NAR no encuentra información suficiente para funcionar, de forma predeterminada se deniega el acceso.

Puede definir un NAR para un usuario o grupo de usuarios específico y aplicarlo a él. Refiérase al <u>Informe Técnico sobre Restricciones de Acceso a la Red</u> para obtener más información.

Cisco Secure ACS admite dos tipos de filtros NAR:

1. Filtros basados en IP: los filtros NAR basados en IP limitan el acceso según las direcciones IP del cliente de usuario final y el cliente AAA. Consulte <u>Acerca de los Filtros NAR basados</u>

en IP para obtener más información sobre este tipo de filtro NAR.

2. Filtros no basados en IP: los filtros NAR no basados en IP limitan el acceso basándose en la comparación simple de cadenas de un valor enviado desde el cliente AAA. El valor puede ser el número de ID de línea de llamada (CLI), el número de servicio de identificación de número marcado (DNIS), la dirección MAC u otro valor que se origine en el cliente. Para que este tipo de NAR funcione, el valor en la descripción de NAR debe coincidir exactamente con lo que se envía desde el cliente, incluido el formato que se utilice. Por ejemplo, (217) 555-4534 no coincide con 217-555-4534. Refiérase a Acerca de los Filtros NAR No Basados en IP para obtener más información sobre este tipo de filtro NAR.

Este documento utiliza los filtros no basados en IP para realizar la autenticación basada en SSID. Un filtro NAR no basado en IP (es decir, un filtro NAR basado en DNIS/CLI) es una lista de ubicaciones de punto de acceso/llamada permitidas o denegadas que puede utilizar en la restricción de un cliente AAA cuando no tiene una conexión basada en IP establecida. La función NAR no basada en IP generalmente utiliza el número CLI y el número DNIS. Hay excepciones en el uso de los campos DNIS/CLI. Puede introducir el nombre SSID en el campo DNIS y realizar una autenticación basada en SSID. Esto se debe a que el WLC envía en el atributo DNIS, el nombre SSID, al servidor RADIUS. Por lo tanto, si genera DNIS NAR en el usuario o en el grupo, puede crear restricciones SSID por usuario.

Si utiliza RADIUS, los campos NAR enumerados aquí utilizan estos valores:

- Cliente AAA: se utiliza NAS-IP-address (atributo 4) o, si no existe NAS-IP-address, NAS-identificador (atributo RADIUS 32).
- **Puerto**: se utiliza el puerto NAS (atributo 5) o, si el puerto NAS no existe, el ID de puerto NAS (atributo 87).
- CLI: se utiliza el identificador de estación de llamada (atributo 31).
- DNIS: se utiliza el ID de estación llamada (atributo 30).

Refiérase a <u>Restricciones de Acceso a la Red</u> para obtener más información sobre el uso de NAR.

Dado que el WLC envía en el atributo DNIS y el nombre SSID, puede crear restricciones SSID por usuario. En el caso del WLC, los campos NAR tienen estos valores:

- Cliente AAA: dirección IP WLC
- puerto —\*
- CLI —\*
- DNIS:\*nombre de usuario

El resto de este documento proporciona un ejemplo de configuración sobre cómo lograr esto.

# Configuración de la red

En este ejemplo de configuración, el WLC se registra en el LAP. Se utilizan dos WLAN. Una WLAN es para los usuarios del departamento de administración y la otra para los usuarios del departamento de ventas. Los clientes inalámbricos A1 (usuario administrador) y S1 (usuario de ventas) se conectan a la red inalámbrica. Debe configurar el WLC y el servidor RADIUS de tal manera que el usuario administrador A1 pueda acceder solamente al **administrador** de WLAN y se le restrinja el acceso a las **ventas de** WLAN y el usuario de ventas S1 debería poder acceder a las **ventas de la WLAN** y debería tener acceso restringido al **administrador de la WLAN**. Todos los usuarios utilizan la autenticación LEAP como método de autenticación de Capa 2.

**Nota:** Este documento asume que el WLC está registrado en el controlador. Si es nuevo en el WLC y no sabe cómo configurar el WLC para el funcionamiento básico, consulte <u>Registro del</u> <u>Lightweight AP (LAP) en un Wireless LAN Controller (WLC)</u>.

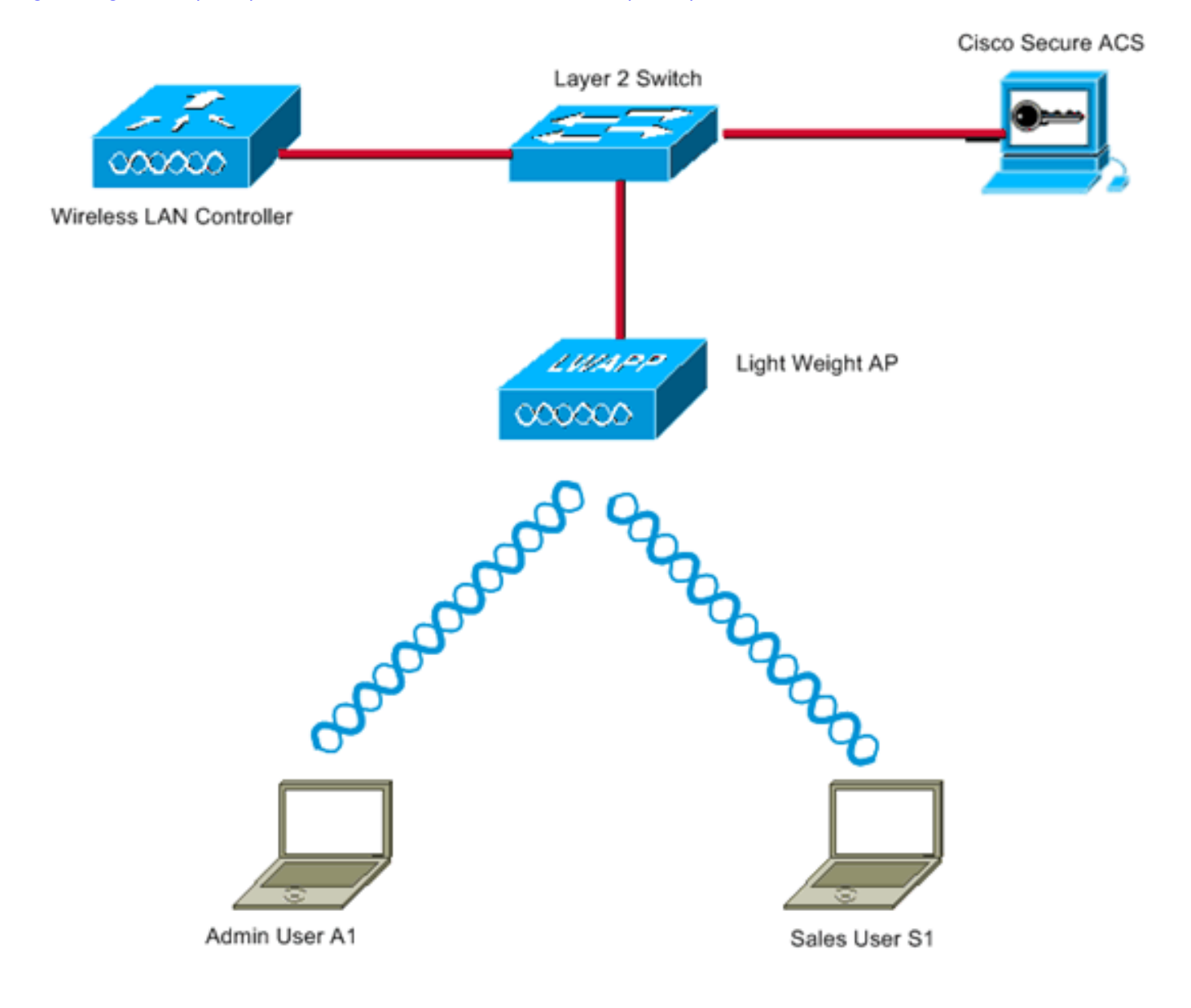

WLC Management Interface IP address : 172.16.1.30/16 WLC AP-Manager Interface IP address: 172.16.1.31/16 Cisco Secure ACS server IP address: 172.16.1.60/16

SSID for the Admin department users : Admin SSID for Sales department users: Sales

## **Configurar**

Para configurar los dispositivos para esta configuración, debe:

- 1. Configure el WLC para los dos WLANs y el servidor RADIUS.
- 2. Configure Cisco Secure ACS.
- 3. Configure los clientes inalámbricos y verifique.

#### **Configurar la WLC**

Complete estos pasos para configurar el WLC para esta configuración:

 El WLC debe configurarse para reenviar las credenciales del usuario a un servidor RADIUS externo. El servidor RADIUS externo (Cisco Secure ACS en este caso) valida las credenciales del usuario y proporciona acceso a los clientes inalámbricos. Complete estos pasos:Elija Security > RADIUS Authentication en la GUI del controlador para mostrar la página RADIUS Authentication Servers

| 3 · 3 · 2                                                                                                    | 🚯 🔎 👷 🧭 🍰 * Address 🔊 https://172.16.1.30/screens/fre 🗹 🔂 Go 🛛 Links ** Norton Antibinus 🚱 • 🦓 – 6 ×                                                      |
|----------------------------------------------------------------------------------------------------|----------------------------------------------------------------------------------------------------|
| Enses Storres                                                                                                    | Save Configuration Ping Logout Refresh<br>MONITOR WEAK: CONTROLLER WIRELESS SECTIPITY MANAGEMENT COMMANDS HELD                                            |
| Security                                                                                                    | RADIUS Authentication Servers Apply New                                                                                                    |
| AAA<br>General<br>RADIUS Authentication<br>RADIUS Accounting<br>Local Net Users<br>MAC Filtering<br>Disabled Clients<br>User Login Policies<br>AP Policies                                                                                    | Call Station ID Type IP Address 💌<br>Credentials Caching 📄<br>Use AES Key Wrap 📄<br>Network User Management Server Index Server Address Port Admin Status |
| Access Control Lists                                                                                                    |                                                                                                    |
| Web Auth Certificate                                                                                                    |                                                                                                    |
| Wireless Protection<br>Policies<br>Trusted AP Policies<br>Roque Policies<br>Standard Signatures<br>Custom Signatures<br>Signature Events<br>Summary<br>Client Exclusion Policies<br>AP Authentication / MFP<br>Management Frame<br>Protection |                                                                                                    |
| Web Login Page                                                                                                    |                                                                                                    |
| CIDS<br>Sensors<br>Shunned Clients                                                                                                    |                                                                                                    |
| https://172.16.1.30/screens/h                                                                                                    | rameSecurity.html 🔒 🕲 Internet                                                                                                    |

Haga clic en **Nuevo** para definir los parámetros del servidor RADIUS.Estos parámetros incluyen la dirección IP del servidor RADIUS, el secreto compartido, el número de puerto y el estado del servidor. Las casillas de verificación Network User and Management determinan si la autenticación basada en RADIUS se aplica a los usuarios de red y de administración. Este ejemplo utiliza Cisco Secure ACS como el servidor RADIUS con la dirección IP 172.16.1.60.

|                                                      | @ / <b>% @</b> @ @        | Address 🕘 https://172.16.1.30/screens/frc 🌱 🛃 Go | Save Configuration Ping Logout Refres |
|------------------------------------------------------|---------------------------|--------------------------------------------------|---------------------------------------|
| A                                                    | MONITOR WLANS CONTR       | OLLER WIRELESS SECURITY MANAGEMENT               | COMMANDS HELP                         |
| Security                                             | RADIUS Authentication Ser | rvers > New                                      | < Back Apply                          |
| AAA<br>General                                       | Server Index (Priority)   | 1                                                |                                       |
| RADIUS Authentication<br>RADIUS Accounting           | Server IPAddress          | 172.16.1.60                                      |                                       |
| MAC Filtering<br>Disabled Clients                    | Shared Secret Format      | ASCII 💌                                          |                                       |
| User Login Policies<br>AP Policies                   | Shared Secret             | •••••                                            |                                       |
| Access Control Lists                                 | Confirm Shared            | [                                                |                                       |
| Web Auth Certificate                                 | Secret                    |                                                  |                                       |
| Wireless Protection<br>Policies                      | Key Wrap                  |                                                  |                                       |
| Rogue Policies<br>Standard Signatures                | Port Number               | 1812                                             |                                       |
| Custom Signatures<br>Signature Events                | Server Status             | Enabled 💌                                        |                                       |
| Client Exclusion Policies<br>AP Authentication / MFP | Support for RFC 3576      | Enabled 💌                                        |                                       |
| Protection                                           | Retransmit Timeout        | 2 seconds                                        |                                       |
| Web Login Page                                       |                           |                                                  |                                       |
| CIDS                                                 | Network User              | 🗹 Enable                                         |                                       |
| Shunned Clients                                      | Management                | Enable                                           |                                       |
|                                                      |                           |                                                  |                                       |
|                                                      |                           |                                                  |                                       |
|                                                      |                           |                                                  |                                       |
|                                                      |                           |                                                  |                                       |
|                                                      |                           |                                                  |                                       |
|                                                      |                           |                                                  |                                       |
| A                                                    | <u>.</u>                  |                                                  | A                                     |

Haga clic en Apply (Aplicar).

2. Configure una WLAN para el departamento de administración con SSID Admin y la otra WLAN para el departamento de ventas con SSID Sales. Para hacerlo, complete estos pasos:Haga clic en WLAN en la GUI para crear una WLAN. Aparece la ventana WLAN. Esta ventana enumera las WLAN configuradas en el controlador.Haga clic en Nuevo para configurar una WLAN nueva.Este ejemplo crea una WLAN denominada Admin para el departamento Admin y el ID de WLAN es 1. Haga clic en Apply (Aplicar).

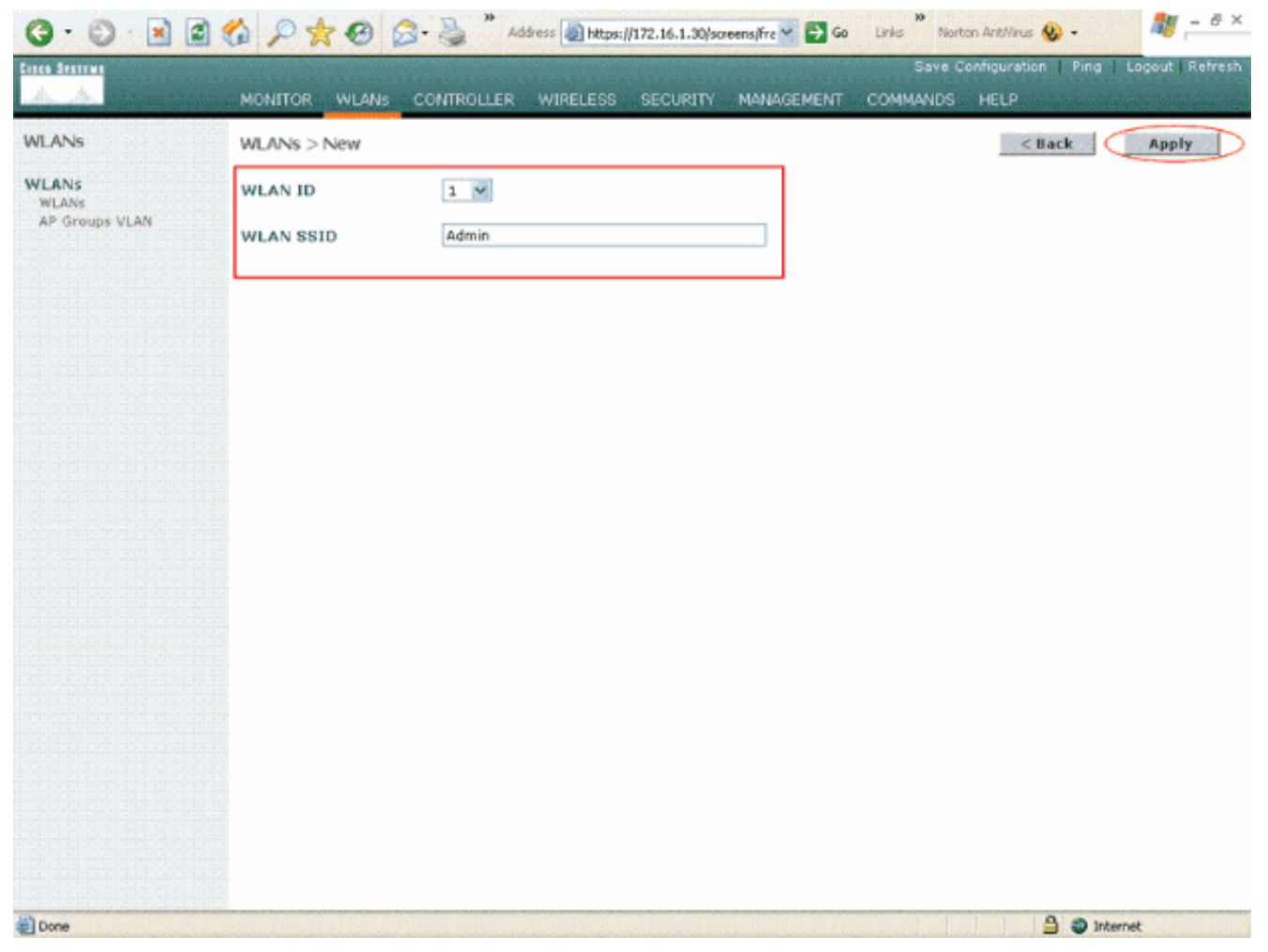

En la ventana **WLAN > Edit**, defina los parámetros específicos de la WLAN:En el menú desplegable Layer 2 Security , seleccione **802.1x**. De forma predeterminada, la opción de seguridad de capa 2 es 802.1x. Esto habilita la autenticación 802.1x/EAP para la WLAN.En Políticas generales, marque la casilla **invalidación AAA**. Cuando se habilita la invalidación de AAA y un cliente tiene parámetros de autenticación de AAA y WLAN del controlador en conflicto, el servidor AAA realiza la autenticación del cliente.Seleccione el servidor RADIUS adecuado en el menú desplegable en Servidores RADIUS. Los otros parámetros se pueden modificar en función de los requisitos de la red WLAN. Haga clic en Apply (Aplicar).

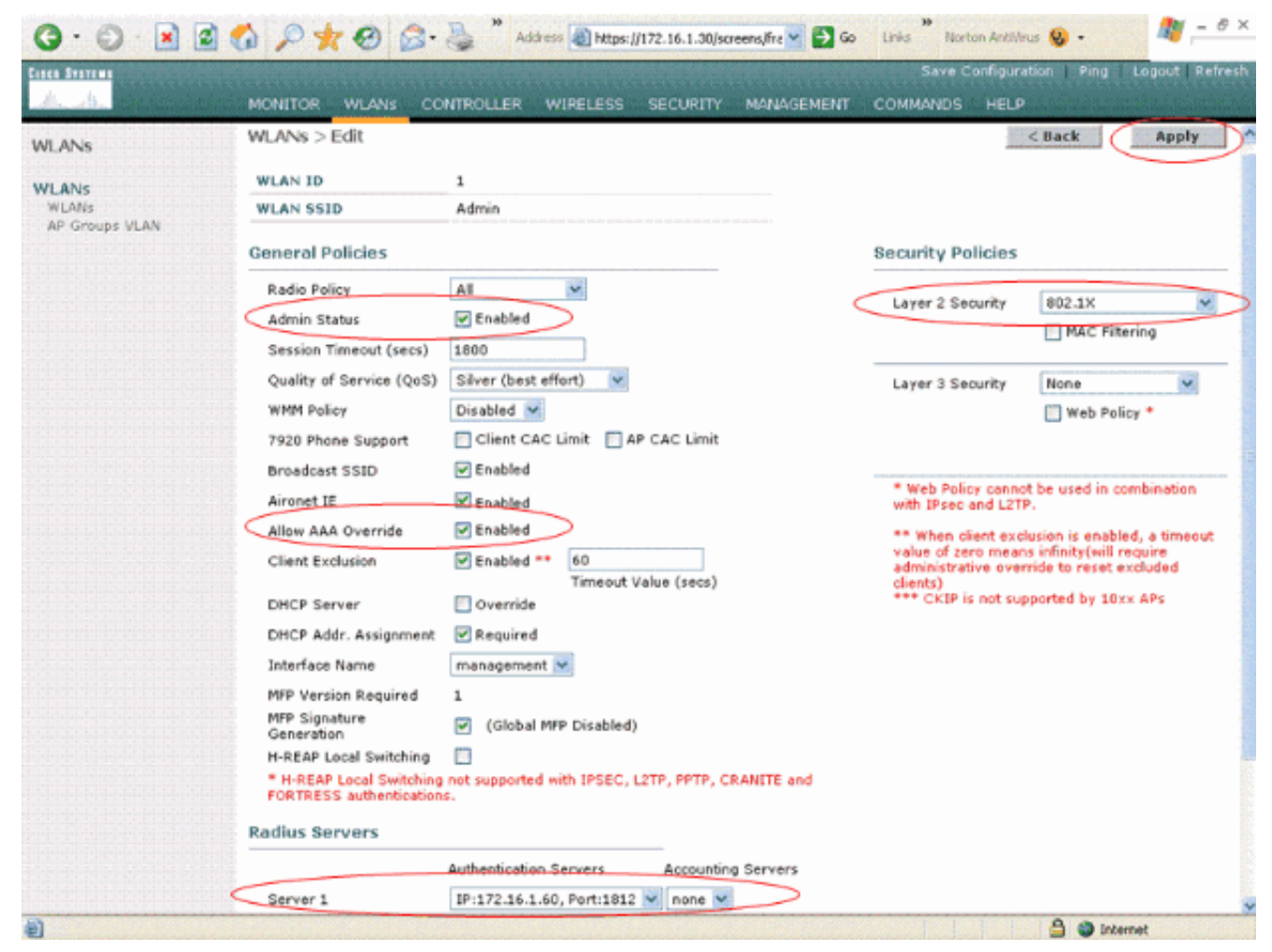

Del mismo modo, para crear una WLAN para el departamento de ventas, repita los pasos b y c. Estas son las capturas de pantalla.

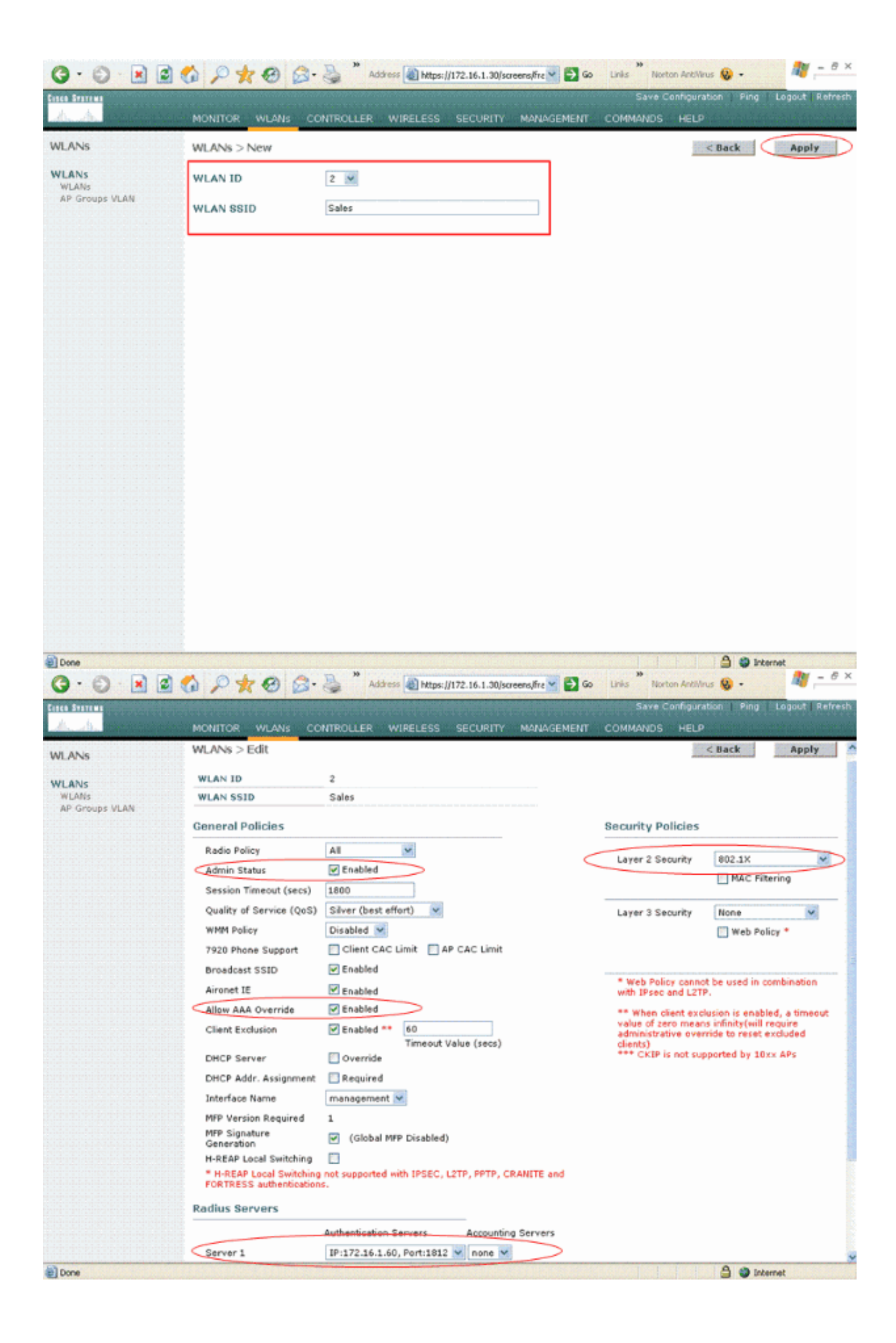

### Configuración de Cisco Secure ACS

En el servidor Cisco Secure ACS, debe:

- 1. Configure el WLC como un cliente AAA.
- 2. Cree la base de datos de usuario y defina NAR para la autenticación basada en SSID.
- 3. Habilite la autenticación EAP.

Complete estos pasos en Cisco Secure ACS:

1. Para definir el controlador como un cliente AAA en el servidor ACS, haga clic en **Configuración de Red** desde la GUI ACS. Bajo AAA los clientes hacen clic en **Add Entry**.

| CISCO SYSTEMS                                                                                                  | Network Configura   | ation                 |                    |
|----------------------------------------------------------------------------------------------------|---------------------|-----------------------|--------------------|
| autilities at the second second second second second second second second second second second second second s | Select              |                       |                    |
| User<br>Setup                                                                                                  |                     |                       |                    |
| Group<br>Setup                                                                                                 | <b>%</b> Q          | AAA Clients           | 3                  |
| Shared Profile<br>Components                                                                                   | AAA Client Hostname | AAA Client IP Address | Authenticate Using |
| Network<br>Configuration                                                                                       |                     | None Defined          |                    |
| System<br>Configuration                                                                                        |                     | Add Entry Search      |                    |
| Configuration                                                                                                  |                     |                       |                    |
| Administration<br>Control                                                                                      | <b>℃</b>            | AAA Servers           | 2                  |
| 18   External User                                                                                             | AAA Server Name     | AAA Server IP Address | AAA Server Type    |
| 913   Databases                                                                                                | tsweb-laptop        | 127.0.0.1             | CiscoSecure ACS    |
| Posture<br>Validation                                                                                          |                     | Add Entry Search      |                    |
| Reports and<br>Activity                                                                                        |                     | 💡 Back to Help        |                    |
| Documentation                                                                                                  |                     |                       |                    |

 Cuando aparezca la página Network Configuration (Configuración de red), defina el nombre del WLC, la dirección IP, el secreto compartido y el método de autenticación (RADIUS Cisco Airespace).

- 3. Haga clic en **User Setup** desde la GUI de ACS, ingrese el nombre de usuario y haga clic en **Add/Edit**. En este ejemplo, el usuario es A1.
- 4. Cuando aparezca la página User Setup (Configuración de usuario), defina todos los parámetros específicos del usuario. En este ejemplo se configuran el nombre de usuario, la contraseña y la información de usuario adicional porque necesita estos parámetros para la autenticación LEAP.

| CISCO SYSTEMS                | User Setup                                                                                                    |
|------------------------------|----------------------------------------------------------------------------------------------------|
| - مىئالالىسىيالالىس          | Edit                                                                                                    |
| User<br>Setup                | Henry A1 (New Henry)                                                                                                    |
| Group<br>Setup               | User: AI (New User)                                                                                                    |
| Shared Profile<br>Components | Account Disabled                                                                                                    |
| Network<br>Configuration     | Supplementary User Info ?                                                                                                    |
| System<br>Configuration      | Real Name A1                                                                                                    |
| Interface<br>Configuration   | Description Admin Department User                                                                                                    |
| Administration<br>Control    | <u>.</u>                                                                                                    |
| Databases                    | User Setup                                                                                                    |
| ourre<br>onno Validation     | Password Authentication:                                                                                                    |
| Network Access               | ACS Internal Database                                                                                                    |
| Profiles                     | CiscoSecure PAP (Also used for CHAP/MS-CHAP/ARAP, if the<br>Separate field is not checked.)                                                                                                    |
| Activity                     | Password *****                                                                                                    |
| Online<br>Documentation      | Confirm ******<br>Password                                                                                                    |
|                              | Separate (CHAP/MS-CHAP/ARAP)                                                                                                    |
|                              | Password                                                                                                    |
|                              | Confirm<br>Password                                                                                                    |
|                              | When a token server is used for authentication, supplying a<br>separate CHAP password for a token card user allows CHAP<br>authentication. This is especially useful when token caching is<br>enabled. |
|                              | Group to which the user is assigned:                                                                                                    |
|                              | Submit Cancel                                                                                                    |

- 5. Desplácese por la página User Setup (Configuración de usuario) hasta que vea la sección Network Access Restrictions (Restricciones de acceso a la red). En la interfaz de usuario de DNIS/CLI Access Restriction, seleccione **Permitted Calling/ Point of Access Locations** y defina estos parámetros:**Cliente AAA**: dirección IP WLC (172.16.1.30 en nuestro ejemplo)**Puerto**—\***CLI**:\***DNIS**:\*nombre de usuario
- 6. El atributo DNIS define el SSID al que el usuario puede acceder. El WLC envía el SSID en el atributo DNIS al servidor RADIUS.Si el usuario necesita acceder sólo a la WLAN denominada Admin, ingrese \*Admin para el campo DNIS. Esto asegura que el usuario sólo tenga acceso a la WLAN denominada Admin. Haga clic en Enter.Nota: El SSID siempre debe ir precedido de \*. Es obligatorio.

# User Setup

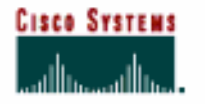

- Ulcon

## Advanced Settings

| Group<br>Setup               | Network Access Restrictions (NAR)                                                                                                    | 3 |
|------------------------------|----------------------------------------------------------------------------------------------------|---|
| Shared Profile<br>Components | Define IP-based access restrictions                                                                                                    |   |
| Network                      | Table Defines : Permitted Calling/Point of Access Locations                                                                                                    |   |
| Configuration                | AAA Client Port Address                                                                                                    |   |
| System<br>Configuration      |                                                                                                    |   |
| Interface<br>Configuration   |                                                                                                    |   |
| Administration<br>Control    | remove.                                                                                                    |   |
| ixternal User                | AAA Client All AAA Clients                                                                                                    |   |
| ibases                       | Port                                                                                                    |   |
| ion                          | enter                                                                                                    |   |
| cess                         |                                                                                                    |   |
| ts and<br>tu                 | Define CLI/DNIS-based access restrictions                                                                                                    |   |
|                              | Table Defines : Permitted Calling/Point of Access Locations •                                                                                                    |   |
| tion                         | AAA Client Port CLI DNIS                                                                                                    |   |
|                              |                                                                                                    |   |
|                              |                                                                                                    |   |
|                              |                                                                                                    |   |
|                              | remove                                                                                                    |   |
|                              | A CALLER AND THE REPORT OF THE REPORT OF THE |   |
|                              | Port *                                                                                                    |   |
|                              | Port ×                                                                                                    |   |
|                              | Port  CLI Addmin                                                                                                    |   |

- 7. Haga clic en Submit (Enviar).
- 8. Del mismo modo, cree un usuario para el usuario del departamento de ventas. Estas son las capturas de pantalla.

| CISCO SYSTEMS                | User Setup                                                                                                    |
|------------------------------|----------------------------------------------------------------------------------------------------|
|                              | Edit                                                                                                    |
| User<br>Setup                | llcor: S1 (Now llcor)                                                                                                    |
| Setup                        | USEL SI (New USEL)                                                                                                    |
| Shared Profile<br>Components | Account Disabled                                                                                                    |
| Network<br>Configuration     | Supplementary User Info                                                                                                    |
| System<br>Configuration      | Real Name S1                                                                                                    |
| Configuration                | Description Sales Department User                                                                                                    |
| Administration               |                                                                                                    |
| Databases                    | User Setup                                                                                                    |
| Posture<br>Validation        | Password Authentication:                                                                                                    |
| Profiles                     | ACS Internal Database  CiscoSecure PAP (Also used for CHAP/MS-CHAP/ARAP, if the Separate field is not checked.)                                                                                        |
| Seports and Activity         | Password ******                                                                                                    |
| Documentation                | Confirm *****<br>Password                                                                                                    |
|                              | Separate (CHAP/MS-CHAP/ARAP)                                                                                                    |
|                              | Password                                                                                                    |
|                              | Confirm Password                                                                                                    |
|                              | When a token server is used for authentication, supplying a<br>separate CHAP password for a token card user allows CHAP<br>authentication. This is especially useful when token caching is<br>enabled. |
|                              | Group to which the user is assigned:                                                                                                    |
|                              | Submit Cancel                                                                                                    |

## User Setup

# CISCO SYSTEMS

#### Advanced Settings

| User<br>Setup              | Network Access Restrictions (NAR)                           |
|----------------------------|-------------------------------------------------------------|
| Group<br>Setup             | Per User Defined Network Access Restrictions                |
| Shared Profile             | Define IP-based access restrictions                         |
| ະພະ   Components           | Table Defines : Permitted Calling/Point of Access Locations |
| Network<br>Configuration   | AAA Client Port Address                                     |
| System<br>Configuration    |                                                             |
| Configuration              |                                                             |
| Administration             | AAA Client All AAA Clients                                  |
| Databases                  | Port Address                                                |
| Posture<br>Validation      | enter                                                       |
| Network Access<br>Profiles | Define CLI/DNIS-based access restrictions                   |
| Reports and Activity       | Table Defines : Permitted Calling/Point of Access Locations |
| ها Online ا                | AAA Client Port CLI DNIS                                    |
| Documentation              |                                                             |
|                            | AAA Client MAILC                                            |
|                            | Port *                                                      |
|                            | CLI ×                                                       |
|                            | DNIS *Sales                                                 |
|                            | enter                                                       |
|                            | Submit Cancel                                               |

9. Repita el mismo proceso para agregar más usuarios a la base de datos.Nota: De forma predeterminada, todos los usuarios se agrupan bajo el grupo predeterminado. Si desea asignar usuarios específicos a diferentes grupos, consulte la sección <u>Administración de grupos de usuarios de la Guía del usuario para Cisco Secure ACS para Windows Server 3.2.Nota:</u> Si no ve la sección Restricciones de acceso a la red en la ventana Configuración de usuario, es posible que se deba a que no está habilitada. Para habilitar las Restricciones de Acceso a la Red para los usuarios, elija Interfaces > Opciones Avanzadas de la GUI de ACS, seleccione Restricciones de Acceso a la Red a Nivel de Usuario y haga clic en Enviar. Esto activa el NAR y aparece en la ventana User Setup (Configuración de usuario).

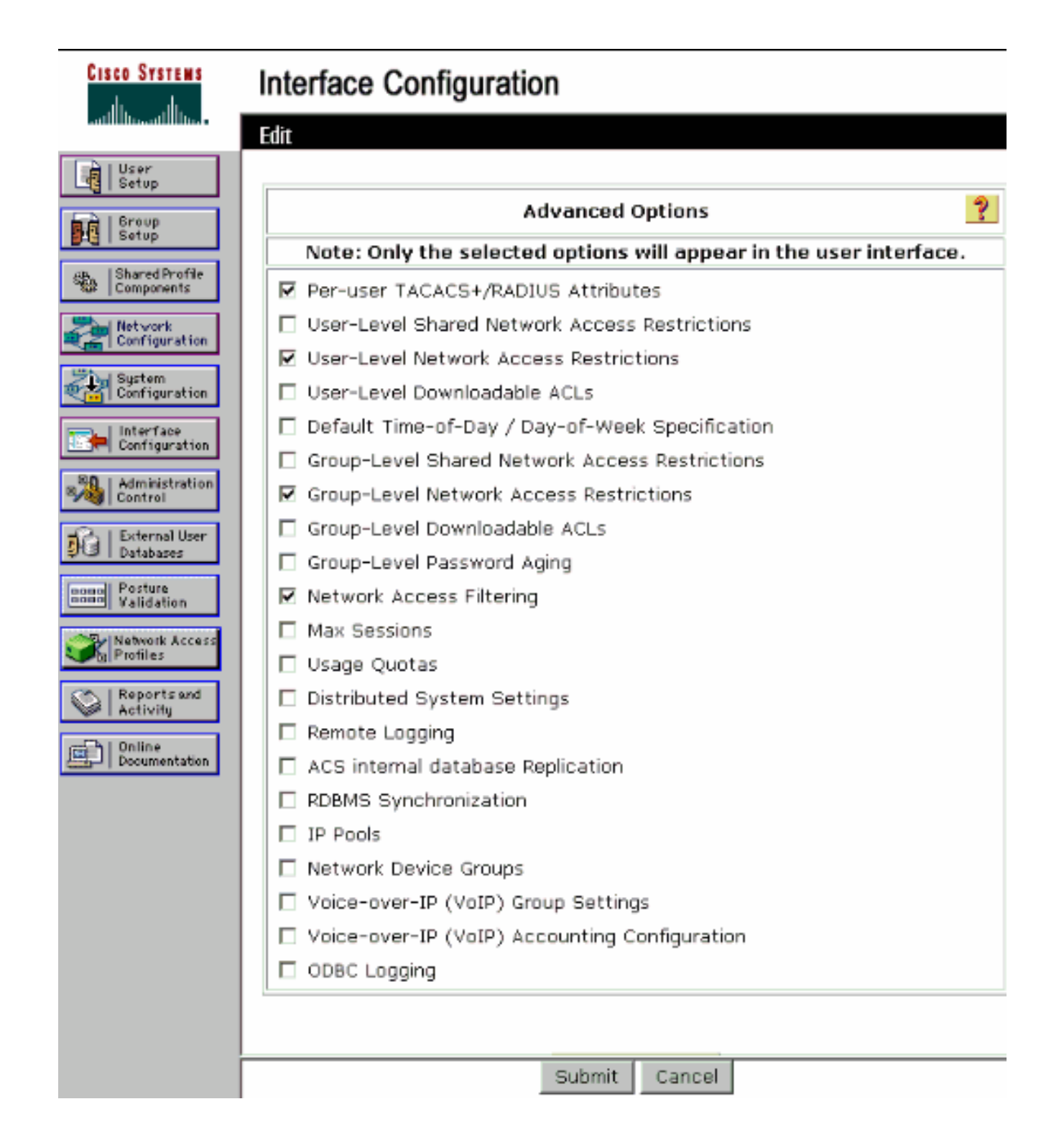

## User Setup

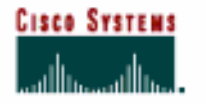

- N L Uson

## Advanced Settings

| red Profile<br>ponents  vork figuration  tem figuration  reface figuration  reface figuration  reface figuration  remove  AAA Client All AAA Clients  remove  AAA Client All AAA Clients  remove  ture Address  reface  reface  reface  reface  remove  AAA Client All AAA Clients  remove  AAA Clients  remove  AAA Client Port Address  AAA Client Address  reface  reface  re | Per Us                       | er Defined Network Ar    | cess Restrict        | ions                       |   |
|----------------------------------------------------------------------------------------------------|------------------------------|--------------------------|----------------------|----------------------------|---|
| work   figuration   tem   figuration   reface   figuration   reface   figuration   reface   figuration   reface   figuration   reface   figuration   reface   figuration   reface   figuration   reface   figuration   reface   figuration   reface   figuration   reface   figuration   reface   figuration   reface   reface   figuration   reface   reface   reface   figuration   reface   reface   refac                                                                                                    | Shared Profile<br>Components | Def Definition Action    | ine IP-based acces   | restrictions               |   |
| figuration       AAA Client       Port       Address         reface figuration       remove       Image: Constraint of the constraint of the con                                                                                                    | Vetwork                      | Table Defines : Pe       | mitted Calling/Poi   | nt of Access Locations 🖉 💌 |   |
| tem<br>figuration<br>ministration<br>ministration<br>troi<br>ernal User<br>abases<br>ernal User<br>abases<br>ture<br>idiation<br>remove<br>AAA Client All AAA Clients<br>Port<br>Address<br>ernter<br>vork Access<br>iles<br>norts and<br>ivity<br>Define CLI/DNIS-based access restrictions<br>Table Defines : Permitted Calling/Point of Access Locations<br>AAA Client Port CLI DNIS                                                                                                    | Configuration                | AAA Client               | Port                 | Address                    |   |
| errlace<br>figuration<br>inistration<br>trol<br>ernal User<br>abases<br>ernal User<br>abases<br>ernal User<br>abases<br>iture<br>idiation<br>work Access<br>iles<br>ine<br>umentation<br>ine<br>umentation<br>AAA Client<br>AII AAA Clients<br>Port<br>AII AAA Clients<br>ernter<br>Define CLI/DNIS-based access restrictions<br>Table Defines : Permitted Calling/Point of Access Locations<br>AAA Client<br>Port<br>CLI DNIS                                                                                                    | Bystem<br>Configuration      |                          |                      |                            |   |
| initistration     trol     ernal User     abases     enter     AAA Client     AII AAA Clients     Port     Address     enter     vork Accessive     vork accessive     Define CLi/DNIS-based access restrictions     Ine   umentation     AAA Client   Port   CLI   DNIS                                                                                                    | Interface<br>Configuration   |                          |                      |                            |   |
| AAA Client All AAA Clients Port Address enter work Access iles orts and ivity Ine umentation AAA Client Port CLI DNIS                                                                                                    | Administration<br>Control    | 1                        | temove.              |                            |   |
| abases Port<br>Address<br>ine<br>umentation AAA Client Port CLI DNIS                                                                                                    | xternal User                 | AAA Client All AA        | A Clients            | ×                          |   |
| Address Idation Work Access iles Work access iles Define CLI/DNIS-based access restrictions Table Defines: Permitted Calling/Point of Access Locations AAA Client Port CLI DNIS                                                                                                    | tabases                      | Port                     |                      |                            |   |
| work Access<br>iles Define CLI/DNIS-based access restrictions Table Defines : Permitted Calling/Point of Access Locations AAA Client Port CLI DNIS                                                                                                    | ture<br>idation              | Address                  | enter                |                            |   |
| rts and<br>vity Define CLI/DNIS-based access restrictions<br>Table Defines : Permitted Calling/Point of Access Locations<br>AAA Client Port CLI DNIS                                                                                                    | rk Access<br>es              |                          |                      |                            |   |
| e AAA Client Port CLI DNIS                                                                                                    | rts and                      | Define C                 | LI/DNIS-based acco   | ess restrictions           |   |
| nentation AAA Client Port CLI DNIS                                                                                                    |                              | Table Defines : Permitte | d Calling/Point of / | Access Locations           | • |
|                                                                                                    | ation                        | AAA Client               | Port CLI             | DNIS                       |   |
|                                                                                                    |                              |                          |                      |                            |   |
|                                                                                                    |                              |                          |                      |                            |   |
|                                                                                                    |                              |                          | remove.              |                            |   |
| remove                                                                                                    |                              | AAA Client VYLC          |                      |                            | • |
| AAA Client WLC                                                                                                    |                              | Port ×                   |                      |                            |   |
| AAA Client WLC                                                                                                    |                              |                          |                      |                            |   |
| AAA Client WLC                                                                                                    |                              | DAUG Čádejo              |                      |                            |   |

10. Para habilitar la autenticación EAP, haga clic en Configuración del sistema y Configuración de autenticación global para asegurarse de que el servidor de autenticación esté configurado para realizar el método de autenticación EAP deseado.En EAP configuration settings (Parámetros de configuración de EAP), seleccione el método EAP adecuado. Este ejemplo utiliza autenticación LEAP. Haga clic en Enviar cuando haya terminado.

| CISCO SYSTEMS                                                                                                    | System Configuration                                                                                                    |   |
|----------------------------------------------------------------------------------------------------|----------------------------------------------------------------------------------------------------|---|
| User<br>Setup<br>Setup<br>Setup                                                                                                    | Global Authentication Setup                                                                                                    |   |
| Shared Profile<br>Components                                                                                                    | EAP Configuration                                                                                                    | ? |
| Network<br>Configuration         System<br>Configuration         Interface<br>Configuration         Interface<br>Configuration         Interface<br>Configuration         Interface<br>Configuration         Interface<br>Configuration         Interface<br>Configuration         Interface<br>Configuration         Interface<br>Configuration         Interface<br>Configuration         Interface<br>Validation         Interface<br>Configuration         Interface<br>Configuration         Interface<br>Configuration         Interface<br>Configuration         Interface<br>Configuration         Interface<br>Configuration         Interface<br>Configuration         Interface<br>Configuration | PEAP         Allow EAP-MSCHAPv2         Allow EAP-GTC         Allow Posture Validation         Cisco client initial message:         PEAP session timeout (minutes):         120         Enable Fast Reconnect:         EAP-FAST         EAP-FAST         EAP-FAST Configuration         EAP-TLS         Allow EAP-TLS         Select one or more of the following options:         Certificate SAN comparison         Certificate Einary comparison         EAP-TLS session timeout (minutes):         120 |   |
|                                                                                                    | Allow LEAP (For Aironet only)                                                                                                    |   |
|                                                                                                    | Submit Submit + Restart Cancel                                                                                                    |   |

# Configure el cliente inalámbrico y verifique

Use esta sección para confirmar que su configuración funciona correctamente. Intente asociar un cliente inalámbrico con el LAP mediante la autenticación LEAP para verificar si la configuración funciona como se espera.

**Nota:** Este documento asume que el perfil del cliente está configurado para la autenticación LEAP. Refiérase a <u>Uso de la Autenticación EAP</u> para obtener información sobre cómo configurar el 802.11 a/b/g Wireless Client Adapter para la autenticación LEAP.

**Nota:** Desde la ADU verá que ha configurado dos perfiles de cliente. Uno para los usuarios del departamento de administración con SSID **Admin** y el otro para los usuarios del departamento de ventas con SSID **Sales**. Ambos perfiles están configurados para la autenticación LEAP.

| Cisco Aironet Desktop Ut<br>on Options Help | ility - Current Profile: Admin |                |
|---------------------------------------------|--------------------------------|----------------|
| urrent Status Profile Managem               | ent Diagnostics                |                |
| Admin                                       |                                | New            |
| Sales                                       |                                | Modify         |
|                                             |                                | Remove         |
|                                             |                                | Activate       |
| - Details                                   |                                |                |
| Network Type:                               | Infrastructure                 | Import         |
| Security Mode:                              | LEAP                           |                |
| Network Name 1 (SSID1):                     | Admin                          | Export         |
| Network Name 2 (SSID2):                     | <empty></empty>                | Coop           |
| Network Name 3 (SSID3):                     | <empty></empty>                | Judit.         |
| Jointo Salact Profiles                      |                                | Order Profiles |

Cuando se activa el perfil del usuario inalámbrico del departamento de administración, se le solicita al usuario que proporcione el nombre de usuario/contraseña para la autenticación LEAP. Aquí tiene un ejemplo:

| Enter Wireless N                | etwork Password 🗙                                   |
|---------------------------------|-----------------------------------------------------|
| Please enter your LE<br>network | EAP username and password to log on to the wireless |
| User Name :                     | A1                                                  |
| Password :                      | •••••                                               |
| Log on to :                     |                                                     |
| Card Name :                     | Cisco Aironet 802.11a/b/g Wireless Adapter          |
| Profile Name :                  | Admin                                               |
|                                 | OK Cancel                                           |

El LAP y luego el WLC transfieren las credenciales del usuario al servidor RADIUS externo (Cisco Secure ACS) para validar las credenciales. El WLC pasa las credenciales incluyendo el atributo DNIS (nombre SSID) al servidor RADIUS para la validación.

El servidor RADIUS verifica las credenciales del usuario comparando los datos con la base de datos del usuario (y los NAR) y proporciona acceso al cliente inalámbrico siempre que las credenciales del usuario sean válidas.

Tras la autenticación RADIUS correcta, el cliente inalámbrico se asocia con el LAP.

| LEAP Authentication Status                   |                          | ? <u>-</u> × |
|----------------------------------------------|--------------------------|--------------|
| Card Name: Cisco Aironet 802.1               | 11a/b/g Wireless Adapter |              |
| Prone Name: Admin                            | Chabas                   |              |
| 1. Starting LEAP Authentication              | Success                  |              |
| 2. Checking Link Status                      | Success                  |              |
| 3. Renewing IP address                       | Success                  |              |
| <ol> <li>Detecting IPX Frame Type</li> </ol> | Success                  |              |
| 5. Finding Domain Controller                 | Success                  |              |
| ⊏ si                                         | how minimized next time  | Cancel       |

De manera similar, cuando un usuario del departamento de ventas activa el perfil de ventas, el usuario es autenticado por el servidor RADIUS basado en el nombre de usuario/contraseña LEAP y el SSID.

| Please enter your Lt<br>network | AP username and password to log on to the wireless |
|---------------------------------|----------------------------------------------------|
| User Name :                     | S1                                                 |
| Password :                      | •••••                                              |
| Log on to :                     |                                                    |
| Card Name :                     | Cisco Aironet 802.11a/b/g Wireless Adapter         |
| Profile Name :                  | Sales                                              |

El informe de autenticación aprobada en el servidor ACS muestra que el cliente ha pasado la autenticación RADIUS (autenticación EAP y autenticación SSID). Aquí tiene un ejemplo:

#### Reports and Activity

| Select                       |           |                  |               |                  |                           |                   |                    |                           |                       |                     |                              |                                   |        |                    |                     |
|------------------------------|-----------|------------------|---------------|------------------|---------------------------|-------------------|--------------------|---------------------------|-----------------------|---------------------|------------------------------|-----------------------------------|--------|--------------------|---------------------|
| Passed Aut                   | thenticat | ions active      | .csv          | 🖹 <u>Refre</u>   | sh 🗇                      | Downl             | oad                |                           |                       |                     |                              |                                   |        |                    |                     |
| Regular Exp                  | ression   |                  |               |                  | Start D:<br>mm/dd/        | ate & '<br>'YYYy, | Time<br>hh:mm:ss   | End D<br>mm/d             | ate & Tir<br>d/yyyy,h | ne<br>h:mm:ss       | Rows per I<br>50             | age<br>T                          |        |                    |                     |
| Apply Filt<br>Filtering is r | ter C     | d.               |               |                  |                           |                   |                    |                           |                       |                     |                              |                                   |        |                    |                     |
| Date 🗣                       | Time      | Message-<br>Type | User-<br>Name | Group-<br>Name   | Caller-<br>ID             | NAS-<br>Port      | NAS-IP-<br>Address | Access<br>Profile<br>Name | Shared<br>RAC         | Downloadable<br>ACL | System-<br>Posture-<br>Token | Application-<br>Posture-<br>Token | Reason | <u>еар</u><br>Туре | EAP<br>Type<br>Name |
| 10/11/2006                   | 14:48:40  | Authen OK        | 51            | Default<br>Group | 00-40-<br>96-AC-<br>E6-57 | 1                 | 172.16.1.30        | (Default)                 |                       |                     |                              |                                   |        | 17                 | LEAP                |
| 10/11/2006                   | 14:47:05  | Authen OK        | A1            | Default<br>Group | 00-40-<br>96-AC-<br>66-57 | 1                 | 172.16.1.30        | (Default)                 |                       |                     |                              |                                   |        | 17                 | LEAP                |

Ahora, si el Usuario de Ventas intenta acceder al SSID **Admin**, el servidor RADIUS niega el acceso del usuario a la WLAN. Aquí tiene un ejemplo:

| Card Name: (                | Cisco Aironet 802.11 | a/b/g Wireless Adapter                                                                                                   |  |
|-----------------------------|----------------------|----------------------------------------------------------------------------------------------------|--|
| Profile N. LEAP             | Authentication       | ×                                                                                                    |  |
| Steps                       | Card Name:           | Cisco Aironet 802.11a/b/g Wireless Adapter                                                                               |  |
| 2. Checking                 | Profile Name:        | Admin                                                                                                    |  |
| 3. Renewing<br>4. Detecting | Message:             | Unable to authenticate wireless user.<br>Make sure you have entered the correct user<br>name and password and try again. |  |

De esta manera, se puede restringir el acceso a los usuarios en función del SSID. En un entorno empresarial de N, todos los usuarios que pertenecen a un departamento específico pueden agruparse en un único grupo y el acceso a la WLAN se puede proporcionar en función del SSID que utilizan, como se explica en este documento.

## **Troubleshoot**

#### Comandos para resolución de problemas

La herramienta Output Interpreter Tool (clientes registrados solamente) (OIT) soporta ciertos comandos show. Utilice la OIT para ver un análisis del resultado del comando show.

Nota: Consulte Información Importante sobre Comandos Debug antes de utilizar los comandos debug.

- debug dot1x aaa enable: habilita la depuración de interacciones AAA 802.1x.
- debug dot1x packet enable: habilita la depuración de todos los paquetes dot1x.

• debug aaa all enable: configura la depuración de todos los mensajes AAA.

También puede utilizar el informe de Autenticación Pasada y el informe Autenticación Fallida en el servidor Cisco Secure ACS para resolver problemas de configuración. Estos informes se encuentran bajo la ventana **Informes y Actividad** en la GUI de ACS.

## Información Relacionada

- Ejemplo de Configuración de Autenticación de EAP con Controladores de WLAN (WLC)
- Ejemplo de Configuración de la Autenticación Web del Controlador LAN Inalámbrico
- Ejemplo de Configuración de VLANs de Grupo de AP con Controladores de LAN Inalámbrica
- Página de Soporte de Red Inalámbrica
- Soporte Técnico y Documentación Cisco Systems